# 2022 年高职(专科)单独招生和综合评价招生

# 填报志愿平台考生操作说明

考生参加高职(专科)单独考试招生和综合评价招生填报志愿,主要包括登录、选择招生类型、选择报考院校、选择报考专业、确认报考志愿等步骤。下边按照操作顺序介绍网上填报志愿系统使用说明及注意事项。

1.1 网址

http://wsbm.sdzk.cn/gzdz/

1.2 报名主页

通过省招考院网站或招生院校网站链接,打开"高职(专科)单独招生和综 合评价招生填报志愿平台"主页,如下图:

| 局职(专科)甲独招生机综合评价招生項报志愿半台<br>• 首页 • 招生院校一览 • 考生登录 • 选择报考院校 • 选择报考专业 • 确认志愿 • 修改志愿 • 退出                                               |  |
|----------------------------------------------------------------------------------------------------|--|
| • 本系统仅用于2022年山东省高职(专科)单独考试招生和综合评价招生(具体名单详见"招生院校一览<br>表")网上填报志愿工作。                                                                  |  |
| • 网上填报志愿时间为2021年12月27日—31日(每天9:00至18:00),考试安排在2022年2月27日—3月1<br>日,具体时间由各招生院校自主确定。                                                  |  |
| • 只有参加过山东省2022年普通高考报名且缴纳过报名费的考生才有资格参加本次招生,报考高职(专科)综<br>合评价招生的须为 <u>我省应届普通高中毕业生</u> 。                                               |  |
| • 每名考生只可选报1所院校,单独招生和综合评价招生二者不能兼报,最后一次修改保存成功的院校及专业即<br>为报考院校及专业。                                                                    |  |
| • 凡被高职(专科)单独招生或综合评价招生录取的考生,不再参加春季、夏季普通高校招生统一考试及录取。                                                                                 |  |
| • 所有报名考生均须参加当地组织的高考体检,未在规定时间体检或体检项目不全者其体检结论为不合格,该结<br>果将影响考生录取。                                                                    |  |
| • 考生填报志愿分为登录、选择报考类型、选择报考院校、选择报考专业、确认报考志愿等步骤,如下:                                                                                    |  |
| 1.登录本网站需要有14位考生号、证件号码和高考报名手机短信验证密码。考生号可通过普高信息平台(点击<br>本链接打开)查询。高考报名手机短信验证密码(即:登录普高信息平台手机短信验证密码)若遗失,可通过登<br>录页面再次发送。请妥善保管并注意个人信息保密。 |  |
| 2.根据考生个人身份从"高职(专科)单独考试招生"、"高职(专科)综合评价招生"选择一种招生类型。                                                                                  |  |
| 3.选择报考院校、计划类型及报考专业。若有需要,可修改报考院校、专业。                                                                                                |  |
| 4.确认报考院校、专业正确无误后,请点击"退出"退出本平台。                                                                                                    |  |
| • 志愿填报结束后,考生按照报考院校公布的时间缴纳考试费用并参加学校组织的考试。                                                                                           |  |
| • 关于考试安排、招生录取政策等不明事宜,请咨询报考院校,具体名单详见"招生院校一览表"。各院校招生<br>专业如有更名、调整、合并、撤销,以教育部最新文件为准。                                                  |  |
| • 考生填报志愿具体操作和注意事项详见《考生操作说明》(点击下载)。                                                                                                 |  |
| → 考生登录 ←                                                                                                    |  |
| 高职(专科)单独考试招生院校一览                                                                                                    |  |

主页文字内容摘录如下:

本系统仅用于 2022 年山东省高职(专科)单独考试招生和综合评价招生(具体名单详见"招生院校一览表")网上填报志愿工作。

网上填报志愿时间为 2021 年 12 月 27 日—31 日 (每天 9:00 至 18:00),考 试安排在 2022 年 2 月 27 日—3 月 1 日,具体时间由各招生院校自主确定。

只有参加过山东省 2022 年普通高考报名且缴纳过报名费的考生才有资格参加本次招生,报考高职(专科)综合评价招生的须为我省应届普通高中毕业生。

每名考生只可选报1所院校,单独招生和综合评价招生二者不能兼报,最后 一次修改保存成功的院校及专业即为报考院校及专业。

凡被高职(专科)单独招生或综合评价招生录取的考生,不再参加春季、夏 季普通高校招生统一考试及录取。

所有报名考生均须参加当地组织的高考体检,未在规定时间体检或体检项目 不全者其体检结论为不合格,该结果将影响考生录取。

考生填报志愿分为登录、选择报考类型、选择报考院校、选择报考专业、确 认报考志愿等步骤,如下:

1. 登录本网站需要有 14 位考生号、证件号码和高考报名手机短信验证密码。
 考生号可通过普高信息平台(点击本链接打开)查询。高考报名手机短信验证密码(即:登录普高信息平台手机短信验证密码)若遗失,可通过登录页面再次发送。请妥善保管并注意个人信息保密。

2. 根据考生个人身份从"高职(专科)单独考试招生"、"高职(专科)综合评价招生"选择一种招生类型。

3. 选择报考院校、计划类型及报考专业。若有需要,可修改报考院校、专业。

4. 确认报考院校、专业正确无误后,请点击"退出"退出本平台。

志愿填报结束后,考生按照报考院校公布的时间缴纳考试费用并参加学校组 织的考试。

关于考试安排、招生录取政策等不明事宜,请咨询报考院校,具体名单详见 "招生院校一览表"。各院校招生专业如有更名、调整、合并、撤销,以教育部 最新文件为准。

考生填报志愿具体操作和注意事项详见《考生操作说明》(点击下载)。

整个操作界面以两条横线分为上、中、下三部分,最上边是操作菜单,最下 边是各招生院校链接,点击查看其招生网站、咨询电话等,中间部分是主要操作 区域。

2

## 1.3 考生登录

点击主页下边的"考生登录"或菜单"考生登录"打开登录页面,如下图:

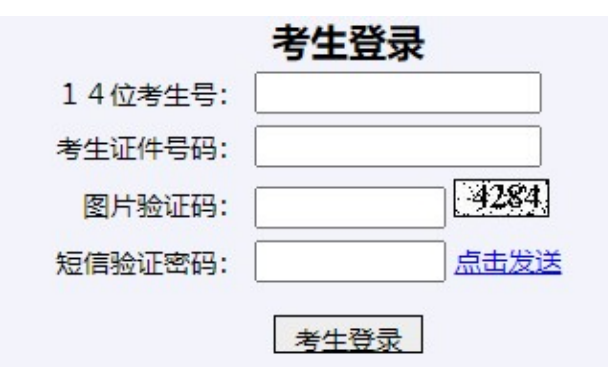

## 说明:

1.填报志愿本次高职(专科)单独考试招生和综合评价招生,需要使用高考报名 14位考生号、证件号码和高考报名手机短信密码验证考生身份。

2.14位考生号可通过普高信息平台(点击本链接打开)查询。

3.高考报名手机短信验证密码(即:登录普高信息平台手机短信验证密码)若遗失,可通过本页面再次发送。该验证码请妥善保管,保存志愿、修改志愿、再次登录仍需使用。切勿告诉他人以防信息泄露。

4.若无法收到短信验证密码,请联系报名县(市、区)招考办申请协助解决。

说明:

 1.填报志愿本次高职(专科)单独考试招生和综合评价招生,需要使用高考 报名14位考生号、证件号码和高考报名手机短信密码验证考生身份。

2.14 位考生号可通过普高信息平台(点击本链接打开)查询。

高考报名手机短信验证密码(即:登录普高信息平台手机短信验证密码)
 若遗失,可通过本页面再次发送。该验证码请妥善保管,保存志愿、修改志愿、
 再次登录仍需使用。切勿告诉他人以防信息泄露。

4. 若无法收到短信验证密码,请联系报名县(市、区)招考办申请协助解决。

正确输入考生14位考生号、身份证号、图片验证码、短信验证密码,点击"考生登录"按钮验证考生身份。

若遗失个人短信验证密码,可在登录页面输入考生号、报名证件号码、图片 验证码、"点击发送",系统提示:

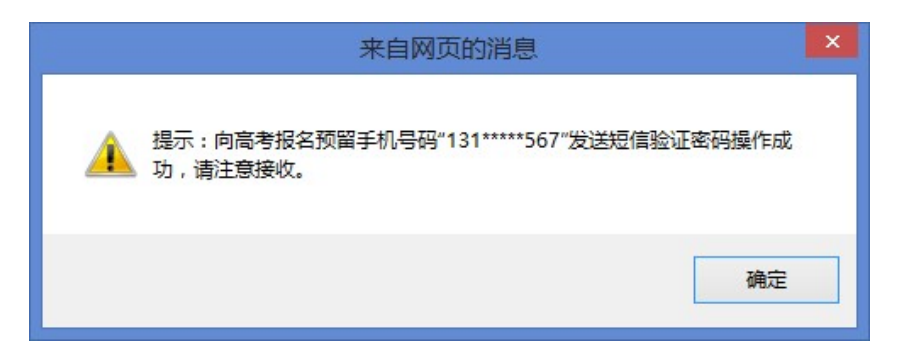

验证密码短信内容如下:

【省考试院】你登录山东省普高信息平台手机短信密码是 p7\*\*\*\*\*\*\*,该 密码 2022 年招生录取期间一直有效,请妥善保管。

#### 1.4 选择报考招生类型

考生身份验证成功后,进入"注意事项提示和报考招生类型选择"页面,如 下图:

| 高职 | (专科)  | 单独招生和综合评价招生注意事项          |
|----|-------|--------------------------|
|    | (~1+) | +)」11_11331111111_123=33 |

—、2022年高职(专科)单独考试招生面向我省中等职业学校应届毕业生和社会人员开展,社会人员报 考应取得高中阶段教育毕业证书或具有同等学力;高职(专科)综合评价招生面向<u>我省普通高中应届毕业</u> 生开展。

二、考生须首先通过山东省2022年普通高校招生考试报名后,方可参加单独招生或综合评价招生。参加 单独招生的考生须根据春季高考报考的专业类别选报专业,选报专业对应的专业类别应与本人春季高考报 考的专业类别一致。

三、考生应认真阅读招生院校公布的招生章程,按照各招生院校公布的时间缴纳考试费用并按规定时间参加考试。

四、单招招生采取"文化素质+专业技能"的考试方式(退役士兵考生除外),综合评价招生采取"综合素质评价+素质测试或面试"的方式进行。

五、所有报名考生均须参加当地组织的高考体检,未在规定时间体检或体检项目不全者其体检结论为不合格,该结果将影响考生录取。

□ 我已认真阅读上述信息,并会认真阅读报考高校招生章程

| 22371  | 姜         |      | <b>姜顺,请</b> : | 选择报  | 考招生类型  |   |
|--------|-----------|------|---------------|------|--------|---|
| 高职 (专科 | 4) 单独考试招生 | 单独考试 | 生 高职          | (专科) | 综合评价招生 | E |

高职(专科)单独招生和综合评价招生注意事项摘录如下:

一、2022年高职(专科)单独考试招生面向我省中等职业学校应届毕业生 和社会人员开展,社会人员报考应取得高中阶段教育毕业证书或具有同等学力; 高职(专科)综合评价招生面向我省普通高中应届毕业生开展。

二、考生须首先通过山东省 2022 年普通高校招生考试报名后,方可参加单独招生或综合评价招生。参加单独招生的考生须根据春季高考报考的专业类别选报专业,选报专业对应的专业类别应与本人春季高考报考的专业类别一致。

三、考生应认真阅读招生院校公布的招生章程,按照各招生院校公布的时间

缴纳考试费用并按规定时间参加考试。

四、单招招生采取"文化素质+专业技能"的考试方式(退役士兵考生除外), 综合评价招生采取"综合素质评价+素质测试或面试"的方式进行。

五、所有报名考生均须参加当地组织的高考体检,未在规定时间体检或体检 项目不全者其体检结论为不合格,该结果将影响考生录取。

若考生为我省应届普通高中毕业生,请点击报考"高职(专科)综合评价招生",若考生为非应届普通高中毕业生,请点击报考"高职(专科)单独考试招生"。

若考生为我省应届普通高中毕业生,点击"高职(专科)单独考试招生", 系统将不允许报考,提示如下图:

报考提示: 高职 (专科) 单独考试招生面向我省中等职业学校应届毕业生 和社会人员开展。

该生有应届普通高中生学籍为应届普通高中毕业生,请选择报考"高职 (专科)综合评价招生"!

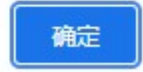

若考生为非应届普通高中毕业生,点击"高职(专科)综合评价招生",系统将不允许报考,提示如下图:

报考提示: 高职 (专科) 综合评价招生面向我省应届普通高中毕业生开展。

该生没有应届普通高中生学籍为非应届普通高中毕业生,请选择报考"高 职 (专科)单独考试招生"!

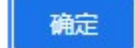

#### 1.5 选择报考院校

考生若选择报考"高职(专科)单独考试招生",报考院校选择页面如下图:

| <b>夏</b> ,專,   | 请选择高职(专科)    | 单独考试招生院校       |
|----------------|--------------|----------------|
| ○14749滨州科技职业学院 | ○12818滨州职业学院 | ○12842德州科技职业学院 |

13389德州职业技术学院
 14118菏泽家政职业学院
 10444

○12818滨州职业学院
 ○13007东营科技职业学院

○12440东营职业学院

○10444菏泽医学专科学校 ○14477菏泽职业学院

(中间省略若干院校)

| ○12332烟台南山学院  | ○14081烟台汽车工程职业学院   | ○14707烟台文化旅游职业学院 |
|---------------|--------------------|------------------|
| ○12396烟台职业学院  | ○13390枣庄科技职业学院     | ○14196枣庄职业学院     |
| ○13009淄博职业学院  |                    |                  |
| 提示:可通过快捷键"Ctr | I+F"打开"页面查找"输入院校代码 | 國名称后快速定位报考院校。    |
| Ŀ             | -步,选择招生类型 下一步,选择报  | 考专业              |

这里按<u>院校名称</u>顺序排列显示所有招生院校。因院校数量较多,如上图提示: 可通过快捷键"Ctrl+F"打开"页面查找"输入院校代码或名称后快速定位报 考院校。

考生若选择报考"高职(专科)综合评价招生",报考院校选择页面如下图:

| 3 <b>1</b> 11 12, | 请选择高职 (专科) 综合评价        | 介招生院校          |
|-------------------|------------------------|----------------|
| ○14749滨州科技职业学院    | ○ 12818滨州职业学院          | ○12842德州科技职业学院 |
| ○13389德州职业技术学院    | ○13007东营科技职业学院         | ○12440东营职业学院   |
| ○14118菏泽家政职业学院    | ○10444菏泽医学专科学校         | ○14477菏泽职业学院   |
| (中间省略若干院校)        |                        |                |
| ○14570烟台黃金职业学院    | ○ 14002烟台科技学院          | ○12332烟台南山学院   |
| ○14081烟台汽车工程职业学院  | ○ 14707烟台文化旅游职业学院      | ○12396烟台职业学院   |
| 013390枣庄科技职业学院    | ○ 14196枣庄职业学院          | ○13009淄博职业学院   |
| 提示:可通过快捷键"C       | trl + F"打开"页面查找"输入院校代码 | 马或名称后快速定位报考院校。 |
|                   | 步,选择招生类型 下一步,选择挑       | <u> </u>       |
|                   |                        |                |

该页面显示了考生姓名、报考招生类型,并提示考生选择报考院校。

点击选中要报考的招生院校,点击"下一步,选择报考专业"进入该院校报 考专业选择页面。

1.6 选择报考专业

若考生报考高职(专科)单独招生,其报考专业选择页面如下:

|                                                              | 2022年山东服装职业学院<br>高职(专科)单独考试招生专业一览表 |              |           |      |           |                |      |  |
|--------------------------------------------------------------|------------------------------------|--------------|-----------|------|-----------|----------------|------|--|
| 序号         计划类型         专业<br>代号         专业名称         者<br>专 |                                    | 春季高考<br>专业类别 | 预计<br>招生数 | 学制   | 学费<br>元/年 |                |      |  |
| 1                                                            | 普通类                                | 01           | 服装与服饰设计   | 服装工程 | 15        | 3年             | 7000 |  |
| 2                                                            | 普通类                                | 02           | 服装与服饰设计   | 纺织工程 | 15        | 3年             | 7000 |  |
| 3                                                            | 普通类                                | 03           | 服装设计与工艺   | 服装工程 | 15        | <del>3</del> 年 | 4800 |  |

(中间省略若干专业)

| 春季      | 22371姜姜<br>高考专业类别:软件与应用技术                |
|---------|------------------------------------------|
| 考生身份类别: | ★采集 ✓ (必选。报考高职(专科)单独招生考生,请如实选择本人的考生身份类别) |
| 报考计划类型: | 请选择 ✔ (必选)                               |
| 专业志愿1:  | 请选择 ✔ (必选,须先选择计划类型)                      |
| 专业志愿2:  | 请选择 ✔                                    |
| 专业志愿3:  | 请选择 ✔                                    |
| 专业调剂:   | 「请选择… ✔ (必选)                             |

选择报考院校 浏览该校招生网 保存报考志愿

若考生报考高职(专科)综合评价招生,其报考专业选择页面如下:

|    | 2022年山东服装职业学院<br>高职(专科)综合评价招生专业一览表 |          |                      |              |           |      |           |  |
|----|------------------------------------|----------|----------------------|--------------|-----------|------|-----------|--|
| 序号 | 计划类型                               | 专业<br>代号 | 专业名称                 | 夏季高考<br>招生科类 | 预计<br>招生数 | 学制   | 学费<br>元/年 |  |
| 1  | 普通类                                | 57       | 服装与服饰设计              | 不限           | 40        | 3年   | 7000      |  |
| 2  | 普通类                                | 58       | 服装设计与工艺 不限 40        |              | 3年        | 4800 |           |  |
| 3  | 普通类                                | 59       | 现代家用纺织品设计 不限 40 3年 4 |              | 4800      |      |           |  |

(中间省略若干专业)

## 

|         | T T T T T T T T T T T T T T T T T T T                                  |
|---------|------------------------------------------------------------------------|
| 考生身份类别: | <ul><li>未采集 </li><li>◆ (必选。报考综合评价招生考生,请选择</li><li>"普通高中毕业生")</li></ul> |
| 报考计划类型: | 请选择 ✔ (必选)                                                             |
| 专业志愿1:  | 请选择 ✔ (必选,须先选择计划类型)                                                    |
| 专业志愿2:  | 请选择 ✔                                                                  |
| 专业志愿3:  | 请选择 ✔                                                                  |
| 专业调剂:   | 请选择 ✔ (必选)                                                             |

选择报考院校 浏览该校招生网 保存报考志愿

该页面上半部分列出了报考院校本次招生专业设置情况,下半部分是考生身 份类别、计划类别、报考专业志愿选择等。

说明1:根据考生报考类型不同,考生身份类别选择也有区别的进行提示。 报考综合评价招生提示:报考综合评价招生考生,请选择"普通高中毕业生"; 报考高职(专科)单独招生提示:报考高职(专科)单独招生考生,请如实选择 本人的考生身份类别。

说明2:根据教育部上报数据标准,考生身份类别包括:普通高中毕业生、 中职毕业生、退役军人、下岗失业人员、农民工、农民、在岗职工。 说明 3: 退役军人考生身份类别已经过确认,填报志愿时不再允许自行修改; 其他考生身份类别显示"未采集",考生填报志愿时必须先选择考生身份类别。

说明4:专业志愿数和是否有专业调剂服从,是招生院校按照本校工作安排 自行设置,所以报考各校显示不太一样。

说明5:选择专业的时候,只显示可以报考的专业,不可以报考的专业不显 示。第一个专业志愿和专业服从调剂(若有)是必选项目,不选择不允许保存。

这里还可以点击"浏览该校招生网"查看该校招生信息网,若要选择其他学校请点击"选择报考院校"重新选择其他院校。

系统还将对考生报考专业进行检查的项目有:

1、春季高考专业类别。报考单独招生考生(退役士兵考生除外)选报专业
 对应的专业类别应与本人春季高考报考的专业类别一致。

2、身份类别检查。只有退役军人考生才可以填报退役军人类计划。

3、考生性别。若某一专业限男生或女生报考,那么不符合性别要求的考生 不能报考。

点击"保存报考志愿"按钮,系统提示:请确认已志愿正确无误?确认请输 入手机短信密码,并点击"确定",否则点击"取消"。如下图:

#### 请确认已填报志愿正确无误?

▶ 确认请输入手机短信密码,并点击"确定",否则点击"取消"。

| 5 | 手机短信密码: | <br>٦ | 确定 | 取消    |  |
|---|---------|-------|----|-------|--|
|   |         |       |    | -0/12 |  |

输入手机短信密码后,点击"确定",系统提示:提交保存考生报考志愿操 作成功,请点击"确定"跳转至报考院校与专业查看页面,如下图:

提示:提交保存考生报考志愿操作成功,请点击"确定"跳转至报考院校与 专业查看页面。

# 确定

#### 1.7 报考志愿确认

在报考专业选择页面,系统提示保存志愿成功后点击"确定"进入报考志愿 查看及确认页面,如下图:

| 2022年高职 | (专科)综合评价招生志愿         |
|---------|----------------------|
| 考生号:    | 22371111.00-1.7      |
| 姓名:     | Ŧ                    |
| 夏季高考科类: | 普通类                  |
| 考生身份类别: | 普通高中毕业生              |
| 招生类型:   | 高职(专科)综合评价招生         |
| 报考院校:   | <u>12841山东服装职业学院</u> |
| 计划类型:   | <u>A普通类</u>          |
| 专业志愿1:  | 76电子商务               |
| 专业志愿2:  | 80计算机应用技术            |
| 专业志愿3:  | 83虚拟现实技术应用           |
| 专业调剂服从: | 服从                   |
|         |                      |

填报高职(专科)综合评价招生志愿成功,请按报考院校要求缴费、参加考试(测试)。

修改报考志愿 打印报考志愿 浏览该校招生网

请考生认真检查、确保报考信息正确无误,有错误或需要修改请点击"修改 报考信息"对报考信息进行修改。

这里也红色提示考生:填报高职(专科)单独考试招生(或综合评价招生) 志愿成功,请按报考院校要求缴费、参加考试(测试)。还可点击"浏览该校招 生网"打开院校招生网,了解招生、考试相关安排。

## 1.8 修改报考志愿

修改报考志愿与首次报考操作类似,也是先选择招生类型->选择招生院校->选择报考专业。选择院校时会默认选择上一次报考的院校,若仍报考同一院校,选择专业时会默认选择上次已报考专业,如下图:

| 考生身份类别: | <ul><li> ( 普通高中毕业生 ▼ ) ( 必选。报考综合评价招生考生,请选择   "普通高中毕业生" ) </li></ul> |
|---------|---------------------------------------------------------------------|
| 报考计划类型: | A普通类 ✔ (必选)                                                         |
| 专业志愿1:  | 76电子商务 🗸 (必选)                                                       |
| 专业志愿2:  | 80计算机应用技术 🗸                                                         |
| 专业志愿3:  | 83虚拟现实技术应用                                                          |
| 专业调剂:   | 服从 ✔ (必选)                                                           |

2237<sup>7</sup>.7<u></u>

修改专业后、点击"保存报考志愿"按要求输入短信验证码,系统提示志愿 保存成功、点击确定后跳转至报考志愿查看页面。

**提示**:考生志愿修改没有次数限制,最后一次修改保存成功的院校及专业即 为报考院校及专业。

# 1.9 缴费与参加考试

如上图所示:填报高职(专科)单独考试招生(或综合评价招生)志愿成功, 请按报考院校要求进行缴费、参加考试(测试)。